## Содержание

| 6 Приоретизация по протоколам (DSCP) |  |
|--------------------------------------|--|
|--------------------------------------|--|

# 6 Приоретизация по протоколам (DSCP)

Посмотрите видео-урок по приоритизации по протоколам: https://www.youtube.com/watch?v=PYIbbbd2zfc&feature=emb\_logo

#### Редактирование

Для перехода в раздел откройте меню Управление DPI и нажмите "Приоритезация по протоколам DSCP".

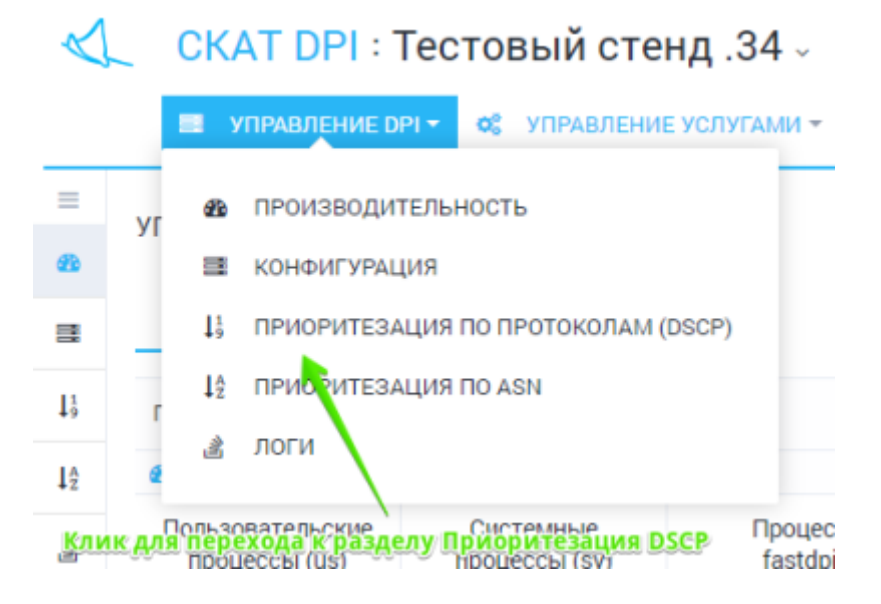

Раздел выглядит как на картинке ниже.

| eth crossy Couples          | NTA MINARCHINA       | Depe   | STOCKED BALL | Сприния по резделу                                                                                                    |
|-----------------------------|----------------------|--------|--------------|----------------------------------------------------------------------------------------------------|
| × 110                       | хорт из файка        |        | × × ·        |                                                                                                    |
| · Dollars V. J. 4.          | transfer an accelera | 3 1000 | - Papella    | ••                                                                                                    |
|                             | Server by            |        |              | KAS EXPORTS NOT THE REPORT OF THE REPORT OF |
|                             |                      |        |              | termine out protecting                                                                                                    |
| 5m                          | **                   |        |              | - 201                                                                                                    |
|                             | -                    |        |              |                                                                                                    |
| r ainse                     |                      |        |              | Theorem, reserves gave property and a proving appears the data appears to                                                                                                    |
|                             | 140                  |        | 1            | Representate dama to immer operations approximated ball ( these intraction expension an<br>approximated area to appropriate to imposed departs intraction contraction and a second second se                                                                                                    |
| TOO CTRACE REPRESENTS IN FR | дастирования         |        | Yganeti, cin |                                                                                                    |

В данном разделе можно просматривать и фильтровать список протоколов и соответствующим им приоритетов, добавлять, удалять, редактировать.

Редактирование производится в табличной форме. Для редактирования достаточно нажать по строке. При заполнении значений протоколов и dscp появляются выпадающие списки-подсказки.

| Speroeen   | 34   | Increase deep |          |            |           |        | <                              | VAS EX                                            |
|------------|------|---------------|----------|------------|-----------|--------|--------------------------------|---------------------------------------------------|
| 1          | 694  | 66            |          |            |           | 9      | By receivery                   | c - start - prio                                  |
| tp-data    | - 66 | Phil DICP     | Даничное | десятичное | Приоритет | Kinece | class_order+1                  |                                                   |
| np         | 66   | C50           | 000 000  | 0          |           | 0      | 7                              |                                                   |
| finger     | cs)  | CSI           | 001 000  |            | 1         | 1      | 6                              | Tel, HEOK                                         |
| fin-spx    | hee  | 052           | 018 080  | 15         | 2         | 2      | 5                              | a stato i<br>ili, kiitop                          |
| txp        |      | C83           | 011 080  | 24         | 3         | 3      | 4                              | saikta o                                          |
| fatserv    |      | C84           | 108 080  | 32         | 4         | 4      | 3                              | posa фa                                           |
| fop        |      | C55           | 101 080  | 40         | 5         | 5      | 2                              |                                                   |
| ftp-agent  |      | C96           | 110.000  | 48         | 6         | 6      |                                | tseet it                                          |
| fixin      |      | 057           | 111.080  | 56         | 7         | 7      |                                | e                                                 |
| fajtes-dev |      |               |          |            |           |        |                                | 0                                                 |
|            |      |               |          |            |           |        | KTROVES<br>KTROVES<br>(OTS/VES | DSCP 38<br>Ke Cross &<br>Ke cross &<br>Ke Cross & |

Не забывайте нажимать Сохранить после внесения изменений.

### Прямое редактирование

Имеется возможность непосредственно редактировать файл не используя табличную форму. Для перехода в режим непосредственного редактирования нажмите «Редактор».

| L | CKAT DPI :                          | Гест  | овый ст    | енд .34 -   | ~         |           |                  |         |            |       |         |
|---|-------------------------------------|-------|------------|-------------|-----------|-----------|------------------|---------|------------|-------|---------|
|   | П темеление о                       | PL Y  | с управлен | ИЕ УСЛУГАМИ | -         |           |                  |         |            |       |         |
|   | УПРАВЛЕНИЕ ОР1/П                    | риори | тезация п  | о протоколи | AM (DSCP) |           |                  |         |            |       |         |
|   |                                     |       |            |             |           |           |                  |         |            |       |         |
|   | Конфигурация приори                 | 16109 |            |             |           |           |                  |         | 4          | ( Wik | i .     |
|   | + E Corparers                       | 4     | 5          |             |           |           | 🖾 Форма          |         | О Редактор |       | +       |
|   | 1 ftp cs4<br>2 bttps cs1            |       |            |             |           |           |                  |         |            |       | -       |
|   | 1 TCP Unknown cs7<br>1 default keep |       |            |             |           |           |                  |         |            |       | کو یا   |
|   | *                                   |       |            |             |           |           |                  |         |            |       |         |
|   |                                     |       |            |             |           |           |                  |         |            |       | Die neo |
|   |                                     |       |            |             |           |           |                  |         |            |       |         |
|   |                                     |       |            |             |           |           |                  |         |            |       |         |
|   |                                     |       |            |             |           |           |                  |         |            |       |         |
|   |                                     |       |            |             |           |           |                  |         |            |       | ne      |
|   |                                     |       |            |             |           |           |                  |         |            |       | 10      |
|   |                                     |       |            |             |           |           |                  |         |            |       |         |
|   |                                     |       |            |             |           |           |                  |         |            |       |         |
|   |                                     |       |            |             |           |           |                  |         |            |       | ~       |
|   |                                     |       |            |             |           |           |                  |         |            |       |         |
|   |                                     |       |            |             |           |           |                  |         |            |       |         |
|   |                                     |       |            |             |           |           |                  |         |            |       |         |
|   |                                     |       |            |             |           |           |                  |         |            |       |         |
|   |                                     |       |            |             |           |           |                  |         |            |       | 38      |
|   |                                     |       |            |             | Неробы    |           | WHENTL DO        |         |            |       | 100     |
|   |                                     |       |            |             | 116 2406  | icanic ne | Concented in the | nane on | ссения и   | amen  | (0      |
|   |                                     |       |            |             |           |           |                  | × .     |            |       | 0       |
|   |                                     |       |            |             |           |           |                  |         |            |       |         |

#### Просмотр и импорт из истории

Для просмотра истории изменений нажмите кнопку «История». Откроется форма как на картинке ниже.

| Number of the local division of the local division of the local di | опка История        | Вы | ранный кон                                                               | фиг     |            |        |
|----------------------------------------------------------------------------------------------------|---------------------|----|--------------------------------------------------------------------------|---------|------------|--------|
| woeden iterten steattend.com                                                                                                    | *                   |    |                                                                          |         |            | < 1100 |
| + El Cospanario                                                                                                    | 1 2                 |    | -                                                                        | 😰 Ферма | V» Редекто | ip e   |
| 15 Слисак протоколав и пр                                                                                                    | 9 Monopea           |    | d Kongar                                                                 |         |            |        |
| riportakan                                                                                                    | Dere                | ~  | http col                                                                 |         |            |        |
|                                                                                                    |                     | =  | <ul> <li>Bittorrent cs7</li> <li>DCMPv6 cs0</li> <li>DCMP cs0</li> </ul> |         |            |        |
| Rp.                                                                                                    | 24.12.2017 17:22:00 |    | 7 default es2                                                            |         |            |        |
| https                                                                                                    | 24.12.2017 17.22.00 |    |                                                                          |         |            |        |
| Bitoment                                                                                                    | 24.12.2017 16:51:00 |    |                                                                          |         |            |        |
| TOP Unknown                                                                                                    | 24.12.2017 15.45.00 |    |                                                                          |         |            |        |
| default                                                                                                    | 24.12.2017 15.40:00 |    |                                                                          |         |            |        |
|                                                                                                    | 24.12.2017 15.46.00 |    |                                                                          |         |            |        |
|                                                                                                    | 24.12.2017 12.47.00 |    |                                                                          |         |            |        |
|                                                                                                    | 24.12.2017 15.42.00 |    |                                                                          |         |            |        |
| Изменения                                                                                                    | 34.12.2017 15.41.00 |    |                                                                          |         |            |        |
|                                                                                                    | 24.12.2017.15.41.00 |    |                                                                          |         |            |        |
|                                                                                                    |                     |    |                                                                          |         |            |        |
|                                                                                                    | 24.12.2017 15:01:00 |    |                                                                          |         |            |        |

Имеется возможность просмотреть и отфильтровать по дате список изменений. Выбрать и применить изменение из истории.

### Импорт и просмотр из файла

Для импорта из файла нажмите кнопку «Импорт». Откроется форма как на картинке ниже.

| Конфитурация приорититов             | 1                                                      |                                |                    |            |   |
|--------------------------------------|--------------------------------------------------------|--------------------------------|--------------------|------------|---|
|                                      | ٠                                                      | перетащите                     | сюда файл          |            | ¢ |
| Ф 🖪 Сокранить 🛔                      |                                                        |                                | 🖬 Форма            | Ф Редактор |   |
| 11 Списсе протоколов и п<br>Протожал |                                                        | Накинте чтобы загрузять или пе | резаците сюда файл |            |   |
| πp                                   | 1 1019 cm8<br>2 1019/6 cm0<br>3 des co0<br>4 betes cet |                                |                    |            |   |
| https                                | S https col<br>Bittorrent cor                          |                                |                    |            | 9 |
| Содержимо                            | е файла                                                |                                |                    |            | 2 |
| TCP Unknown                          |                                                        |                                |                    |            | 9 |
| default                              |                                                        |                                |                    |            | 2 |
|                                      |                                                        |                                |                    |            |   |
|                                      |                                                        |                                |                    |            |   |
|                                      |                                                        |                                |                    |            |   |
|                                      |                                                        |                                |                    |            |   |
|                                      |                                                        |                                |                    |            |   |
|                                      |                                                        |                                |                    |            |   |
|                                      |                                                        |                                |                    |            |   |

Перетащите файл в зону импорта. Ниже будет отображено содержимое файла. Нажмите Применить, чтобы импортировать содержимое файла.